## 吉林省普通高中学业水平合格性考试网上缴费说明

考生应仔细阅读本说明,熟悉操作流程后再支付相关费用。 本次网上缴费支持手机微信扫码或支付宝扫码缴费,下面以手机 微信扫码缴费为例,说明缴费和查询的操作步骤。

## 一、缴费操作

第一步: 在考籍所在学校获取考籍系统中注册的准确姓名和 考籍号。

第二步:打开手机微信扫码功能,扫描带有吉林省教育考试 院标志的缴费二维码。

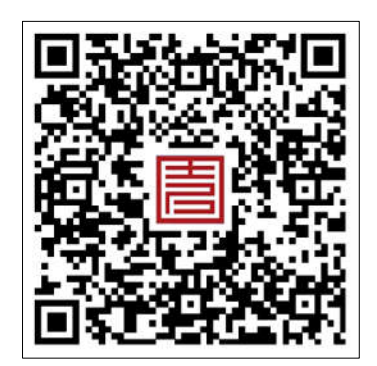

第三步:输入姓名和考籍号,点击"查询账单"按钮登录缴 费平台。考生姓名只允许输入中文或英文大写字母,不允许输入 其他符号和空格;考生姓名长度超过6个字符的,只输入前6个 字符即可。

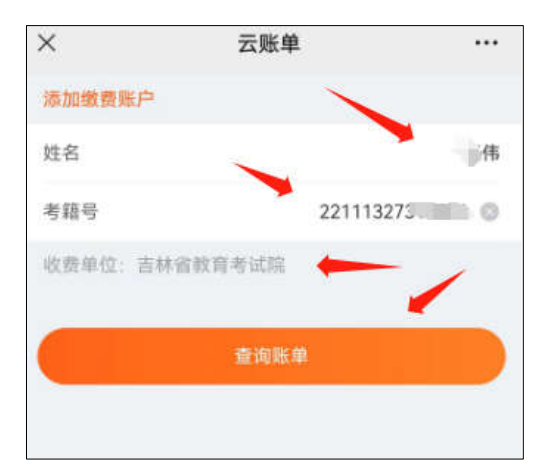

第四步:请认真核对考生信息、缴费项目、缴费科目和缴费 金额,确认无误后点击"提交缴费"按钮。

| ×                 | 缴费账单 …      |  |  |  |
|-------------------|-------------|--|--|--|
| 姓名                | *伟          |  |  |  |
| 考籍号               | 221113275   |  |  |  |
| 附加信息              | 长春市         |  |  |  |
| 附加信息              | 农安县         |  |  |  |
| 附加信息              | 农安县》        |  |  |  |
| 2023年下半年高中学考报名考试费 |             |  |  |  |
| ◎ 语文              | 8.00元       |  |  |  |
| - HO              | 未支付         |  |  |  |
| ◎ 数学              | 8.00元       |  |  |  |
|                   | 未文何         |  |  |  |
| ◎ 外语              | 8.00元       |  |  |  |
|                   | 未支付         |  |  |  |
| ◎ 思想政治            | 8.00元       |  |  |  |
| ISINGLEA TH       | 未支付         |  |  |  |
| 物理(筆试)            | 8.00元       |  |  |  |
| 5 10AE (*BM47     | 未支付         |  |  |  |
| ◎ 通用技术            | 8.00元       |  |  |  |
| S MILLION         | 未支付         |  |  |  |
| ◎ 侍自共子            | 6.00元       |  |  |  |
| ── 信息技术           | 未支付         |  |  |  |
|                   | 6.00元       |  |  |  |
| ── 初堆 (头短)        | 未支付         |  |  |  |
|                   | 合计: 60.00 元 |  |  |  |
|                   | -           |  |  |  |
|                   | 提交缴费        |  |  |  |
|                   |             |  |  |  |

第五步:再次核对缴费信息,确认无误后点击"立即支付" 按钮。

| ×    | 订单确认 |            |  |
|------|------|------------|--|
| 姓名   |      | *伟         |  |
| 考籍号  | 2211 | 2211132731 |  |
| 附加信息 |      | 长春市        |  |
| 附加信息 |      | 农安县        |  |
| 附加信息 | 农)   | 安县? *****  |  |
| 账单条目 |      | 8          |  |
| 合计   |      | ¥ 60元      |  |
| 付款备注 | 181  | 前入付款备注     |  |
|      |      |            |  |
|      | 立即支付 |            |  |
|      |      |            |  |

第六步:点击"支付"按钮完成缴费。

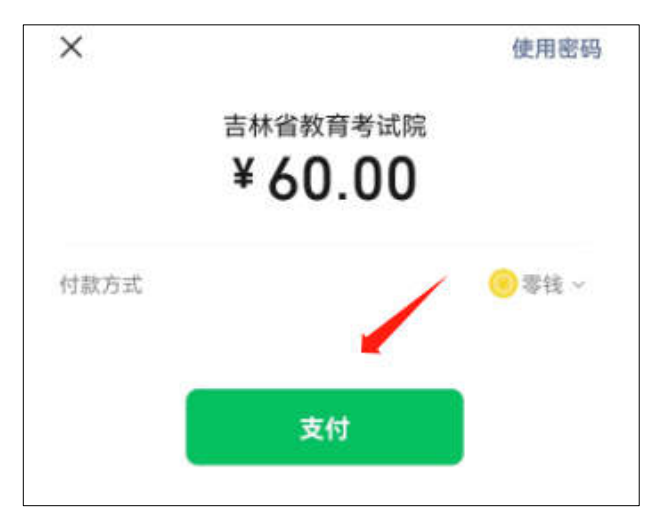

## 二、查询操作

缴费成功后,使用姓名和考籍号无法再次进入支付界面, 可以通过"缴费记录"查询缴费结果。

第一步:使用手机扫码进入缴费平台,点击"缴费记录"。

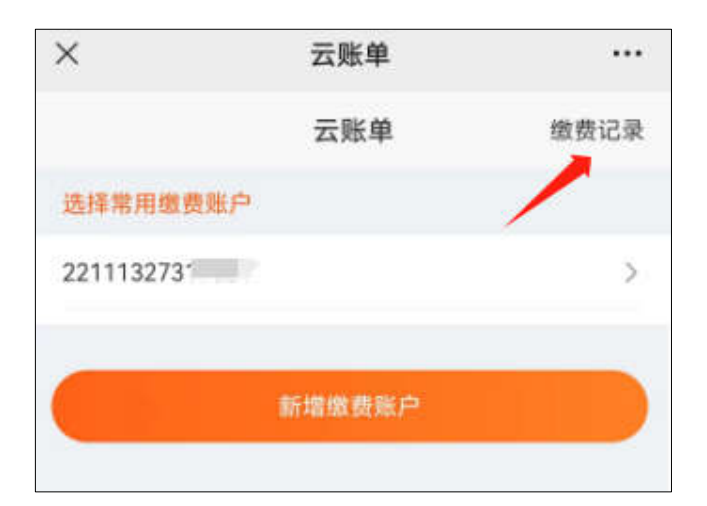

第二步:点击需要查询的缴费项目。

| く 关闭                                | 缴费记录           | •••  |
|-------------------------------------|----------------|------|
| 2023年10月                            | 1              |      |
| 2023年下半年間<br>名考试费<br>星期四 10-19 15:0 | 新中学考报<br>01:30 | )元 > |
|                                     | 没有更多了          |      |

## 第三步: 查看缴费详情。

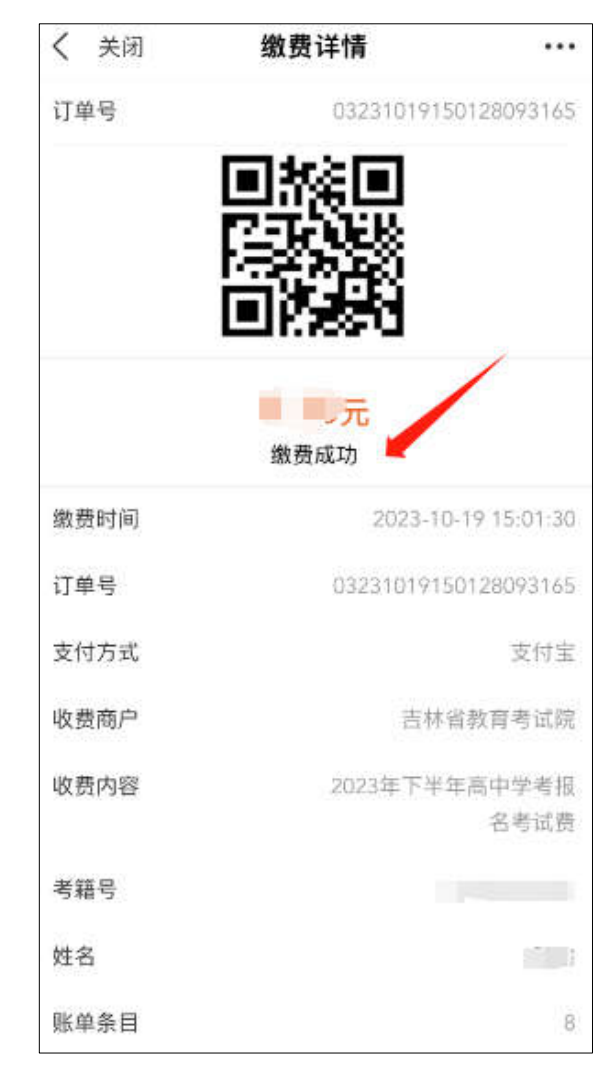